## คู่มือการตรวจสอบผลการเรียนผ่านระบบ RMS

1. เข้าสู่ระบบ RMS ผ่านเว็บไซต์วิทยาลัยการอาชีพพระสมุทรเจดีย์ <u>www.prasamutjd.ac.th</u>

2. นักเรียน/นักศึกษา login โดย ชื่อผู้ใช้งาน : รหัสนักเรียน/นักศึกษา รหัสผ่าน : วันเดือนปีเกิด เช่น
04/01/2546

| ← → C ▲ Not secure   1.10.164.28/index.php?p=login |                                                                                                    | ☆ <b>0 * ()</b> :                 |
|----------------------------------------------------|----------------------------------------------------------------------------------------------------|-----------------------------------|
| 0                                                  | วิทยาลัยการอาชีพพระสมุทรเจดี                                                                                                    | เย                                |
|                                                    | ชื่อผู้ใช้งาน                                                                                                    | 8                                 |
|                                                    | รหัสผ่าน                                                                                                    | P                                 |
| Chee wa                                            | เข้าสู่ระบบอัดโนมัต<br>การเข้าใช้งานระบบ<br>นักเรียน – เข้าสู่ระบบโดยใช้ ชื่อผู้ใช้งานคือ รหัสประจำด้วนั<br>มักเรียน – เข้าสู่ระบบโดยใช้ ชื่อผู้ใช้งานคือ รหัสประจำด้วนั<br>สัมษ์เก่า รหัสผ่านคือ วัน/เดือน/ปีเกิด เช่น<br>30/12/2540,9/10/2543,10/2/2539,7/6/2544 | นใหสู่ระบบ<br>กเรียน<br>ร เป็นต้น |
|                                                    | ผู้ปกครอง<br>เข้าสู่ระบบโดยใช้ ชื่อผู้ใช้งานคือ รหัสประจำดัวปะ<br>นักเรียน<br>รหัสห่านคือ วัน/เดือน/ปีเกิด เช่น<br>30/12/2540,9/10/2543,10/2/2539,7/6/2544                                                                                                    | ระทยของ<br>4 เป็นต้น              |

3. นักเรียน/นักศึกษา จะต้องประเมินครูผู้สอนก่อน โดยคลิกเลือกที่เมนู **ประเมินครู** 

| ÷ - | C A Not secure   1.10.164.28/index.php?p=asses                                                                            | s#1           | 4         | 🗯 🍈 E             |
|-----|----------------------------------------------------------------------------------------------------|---------------|-----------|-------------------|
| =   |                                                                                                    | 🏠 🕄 🐗 🌠 🥒     | 👘 ภราดร โ | iwśni (D)D<br>(WŚ |
| *   | วิทยาลัยการอาชีพพระสมุทรเจดีย์                                                                                            | G เลือกภาษา 🔻 | Ь         | -                 |
|     | กรุณาเลือกประเภทการประเมิน                                                                                                |               |           |                   |
|     | กรุณาเลือกภาคเรียน/ปีการศึกษา                                                                                             | 2/2563        |           | ~                 |
|     | กรุณาเลือกวิชา                                                                                                    | ทุกวิชา       |           | ~                 |
|     |                                                                                                    | 1             | เลือก     | ยกเลิก            |
|     |                                                                                                    |               |           |                   |
|     | RMS : Rcheewa Management System © 2021<br>บุคลากร : 1 ท่าน   นักเรียน : 4 ท่าน   ผู้ปกครอง : 1 ท่าน รวม 6 ท่าน ที่ทำลังออ | มโลน์อยู่     | V:202     | 200384 : 0.380 s. |

4. คลิก เมนู **ยืนยันข้อมูลว่าถูกต้อง และทำการบันทึกข้อมูล** 

| $\leftrightarrow$ | C 🔺                          | Not secure   1.10.164.28/index.php                                                                | ?p=assess&sp=ma                                         | inage                                                        |                                                |                                                            |                                                                                  |                                                  | 2                                                             | t 🖻 🛊 🌒                                       |
|-------------------|------------------------------|---------------------------------------------------------------------------------------------------|---------------------------------------------------------|--------------------------------------------------------------|------------------------------------------------|------------------------------------------------------------|----------------------------------------------------------------------------------|--------------------------------------------------|---------------------------------------------------------------|-----------------------------------------------|
|                   | 16                           | ดูแลให้การแนะนำในเรื่องการแต่งกาย<br>ของผู้เรียน                                                  | 5 🛩                                                     | 5 🕶                                                          | 5 🗸                                            | 5 🗸                                                        | 5 🗸                                                                              | 5 🗸                                              | 5 🗸                                                           | 5 🗸                                           |
|                   | 17                           | มีการสอนแบบสอดแทรกเรื่อง<br>คุณธรรมและจริยธรรม                                                    | 5 🗸                                                     | 5 🗸                                                          | 5 🗸                                            | 5 🗸                                                        | 5 🗸                                                                              | 5 🗸                                              | 5 🗸                                                           | 5 🗸                                           |
|                   | 18                           | อบรมให้ผู้เรียนเป็นคนตรงต่อเวลา                                                                   | 5 🛩                                                     | 5 🗸                                                          | 5 🗸                                            | 5 🗸                                                        | 5 🗸                                                                              | 5 🛩                                              | 5 🛩                                                           | 5 🗸                                           |
|                   | 19                           | ครูผู้สอนเข้าสอนตรงเวลา                                                                           | 5 🛩                                                     | 5 🗸                                                          | 5 🗸                                            | 5 🗸                                                        | 5 🗸                                                                              | 5 🛩                                              | 5 🛩                                                           | 5 🗸                                           |
|                   | 20                           | อบรมให้ผู้เรียนมีมารยาทในเรื่องการ<br>สื่อสารกับเพื่อนผู้เรียนและครู                              | 5 🗸                                                     | 5 🗸                                                          | 5 🗸                                            | 5 🗸                                                        | 5 🗸                                                                              | 5 🗸                                              | 5 🗸                                                           | 5 🗸                                           |
|                   | ອັນດັບที่                    | รายการ การประเมิน                                                                                 | กิจกรรมส่งเสริม<br>คุณธรรม จริยธรรม<br>นายฉัตรชนะ นพคุณ | <b>การเป็นผู้ประกอบ</b><br><b>การ</b><br>นางสารี ผ่องสุวรรณ์ | คอมพิวเตอร์ในงาน<br>ธุรกิจ<br>นายฉัตรชนะ นพคุณ | ภาษาอังกฤษปฏิบัติการ<br>คอมพิวเตอร์<br>นายสุวินัย ศรีเรือง | การเขียนไปรแกรม<br>โดยใช้เครื่องมือ<br>กราฟิกไหมด<br>นางสาวณปภัช ไชย<br>ศรีสังข์ | โปรแกรมสำเร็จรูป<br>ทางสถิติ<br>นายฉัตรชนะ นพคุณ | อินเทอร์เน็ตเพื่องาน<br>ธุรกิจ<br>นางสาวณปภัช ไชยศรี<br>สังข์ | <b>โครงการ</b><br>นางสาวณปภัช ไชย<br>ศรีสังข์ |
|                   | 21                           | ห้องเรียนห้องปฏิบัติการ/ โรงฝึกงาน<br>และพื้นที่มีความเหมาะสม สะอาด                               | 5 🗸                                                     | 5 🗸                                                          | 5 🗸                                            | 5 🗸                                                        | 5 🗸                                                                              | 5 🗸                                              | 5 🗸                                                           | 5 🗸                                           |
|                   |                              | ข้อคิดเห็นจากนักเรียนเพิ่มเติม                                                                    | เขียนข้อคิดเห็น                                         | เขียนข้อคิดเห็น                                              | เขียนข้อคิดเห็น                                | เขียนข้อคิดเห็น                                            | เขียนข้อคิดเห็น                                                                  | เขียนข้อคิดเห็น                                  | เขียนข้อคิดเห็น                                               | เขียนข้อคิดเห็น                               |
|                   |                              |                                                                                                   |                                                         |                                                              |                                                |                                                            |                                                                                  | ยืนยัง                                           | นข้อมูลว่าถูกต้อง และท่                                       | ำการบันทึกข้อมูล                              |
|                   |                              |                                                                                                   |                                                         |                                                              |                                                |                                                            |                                                                                  |                                                  |                                                               |                                               |
| RI<br>Ųf          | MS : Rcheo<br>กลากร : 1 ท่าเ | <mark>ewa Management System © 2021</mark><br>ม   นักเรียน : 4 ท่าน   ผู้ปกครอง : 1 ท่าน รวม 6 ท่า | น ที่กำลังออนไลน์อยู่                                   |                                                              |                                                |                                                            |                                                                                  |                                                  |                                                               | V:20200384 : 0.982                            |

## 5. คลิกที่เมนู **หน้าหลัก**

| ← → C ▲ Not secure   1.10.164.28/index.ph                                                           | p?p=assess&sp=update      | ☆ 🖻 🗯 🌒 :            |
|----------------------------------------------------------------------------------------------------|---------------------------|----------------------|
| =                                                                                                   | 🏠 🛐 🐗 🁔 🌌                 | 🎧 กราดร โพธิ์ศรี 📴 🔶 |
| วิทยาลัยการอาชีพพระสมุทรเจต                                                                         | ถีย์<br>เดือกภาษา         | -                    |
| กรุณาเลือกประเภทการประเมิน<br>לצะเมินครูผู้สอน<br>ประเมินครูที่ปรึกษา<br>ประเมินหน่วยงานในสถานศึกษา |                           |                      |
| กรุณาเลือกภาคเรียน/ปีการศึกษา                                                                       | 2/2563                    |                      |
| กรุณาเลือกวิชา                                                                                      | ทุกวิชา                   | ~                    |
|                                                                                                    |                           | เลือก ยกเลิก         |
|                                                                                                    |                           |                      |
| หัวข้อการประเมิน ปีการศึกษา 2/2563                                                                  |                           | -                    |
|                                                                                                    | บันทึกข้อมูลเรียบร้อยแล้ว |                      |

## 6. คลิกเลือกเมนูผลการเรียน

| C A Not secure   1.10.164.28/index.ph               | p?p=login_ok&mod=home#1                                                                    | x ₪ *                                                                                                    |
|-----------------------------------------------------|--------------------------------------------------------------------------------------------|----------------------------------------------------------------------------------------------------|
| GPA / เกรดเฉลี่ยละสม                                | ตารางเรียน                                                                                 | มเรียน คะแนนพฤติกรรมที่มีอยู่ 🥲                                                                                                    |
| <b>ໄມ່ມີບ້ອມູລ</b><br>วันนี้ยังไม่สแกนเข้าสถานศึกษา | <b>ไม่มีข้อมูล</b><br>วันนี้ยังไม่สแทนออกจากสถานศึกษา                                      | <b>ງ່ບ້ອບູລ</b><br>ກາຣປາມທີ່ຄຸຣູລົ່ນ ອີດອານັສມາຍິດ ເຊິ່ງ ເຊິ່ງ ເຊິ່ |
| ภราดร โพธิ์ศรี                                      | – ข้อมูลครูที่ปรึกษา                                                                       | - ข้อมูลด้านผลการเรียน                                                                                                    |
|                                                     |                                                                                            | Hanisišeu<br>Hanisišeu<br>Grsnivšeu<br>Grsnivšeu<br>Grsnivšeu<br>Hanisišeu<br>Hanisišeu<br>Hanisišeu<br>Hanisišeu<br>Hanisišeu<br>Hanisišeu<br>Hanisišeu<br>Hanisišeu<br>Hanisišeu<br>Hanisišeu<br>Hanisišeu<br>Hanisišeu<br>Hanisišeu                                                                                                    |
|                                                     | ชื่อ นามสกุล :                                                                             | อันหาสถาน ลันหาสถาน<br>แผนที่ดาวเทียม ประกอบดาร ประกอบการ V-<br>BOC COP                                                                                                    |
| รหัสนักเรียน :                                      | ชื่อ นามสกุล :                                                                             | เผมที่ดาวเทียม ประกอบการ V-<br>Boc cop                                                                                                    |
| รหัสนักเรียน -                                      | ชื่อ นามสกุล :<br>หมายเลขโกรศัพท์ :<br>หมายเลขโกรศัพท์ (มือก้อ) :                          | ผ้มหาสถาน ค้มหาสถาน<br>แผนที่ดาวเทียม ประกอบการ ประกอบการ V-<br>BOC COP                                                                                                    |
| รหัสบัทเรียน :                                      | ชื่อ นามสกุล :<br>หมายเลขไทรศัพท์ :<br>หมายเลขไทรศัพท์ (มือถือ) :                          | ผมกลอกงน คันหาสอกงน<br>แผนที่ดาวเทียม ประกอบการ ประกอบการ V-<br>BOC COP                                                                                                    |
| รหัสนักเรียน :                                      | ชื่อ นามสกุล :<br>หมายเลขโทรศัพท์ :<br>หมายเลขโทรศัพท์ (มือถือ) :<br>อัเมล์ :<br>โลน์ ID : | มีมาสถาน คัมกลอกน<br>แผนที่ดาวเทียม ประกอบการ ประกอบการ V-<br>BOC COP                                                                                                    |